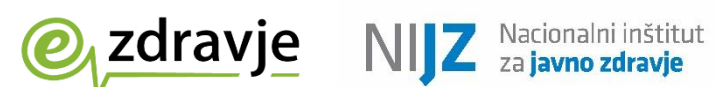

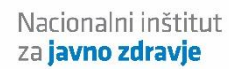

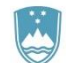

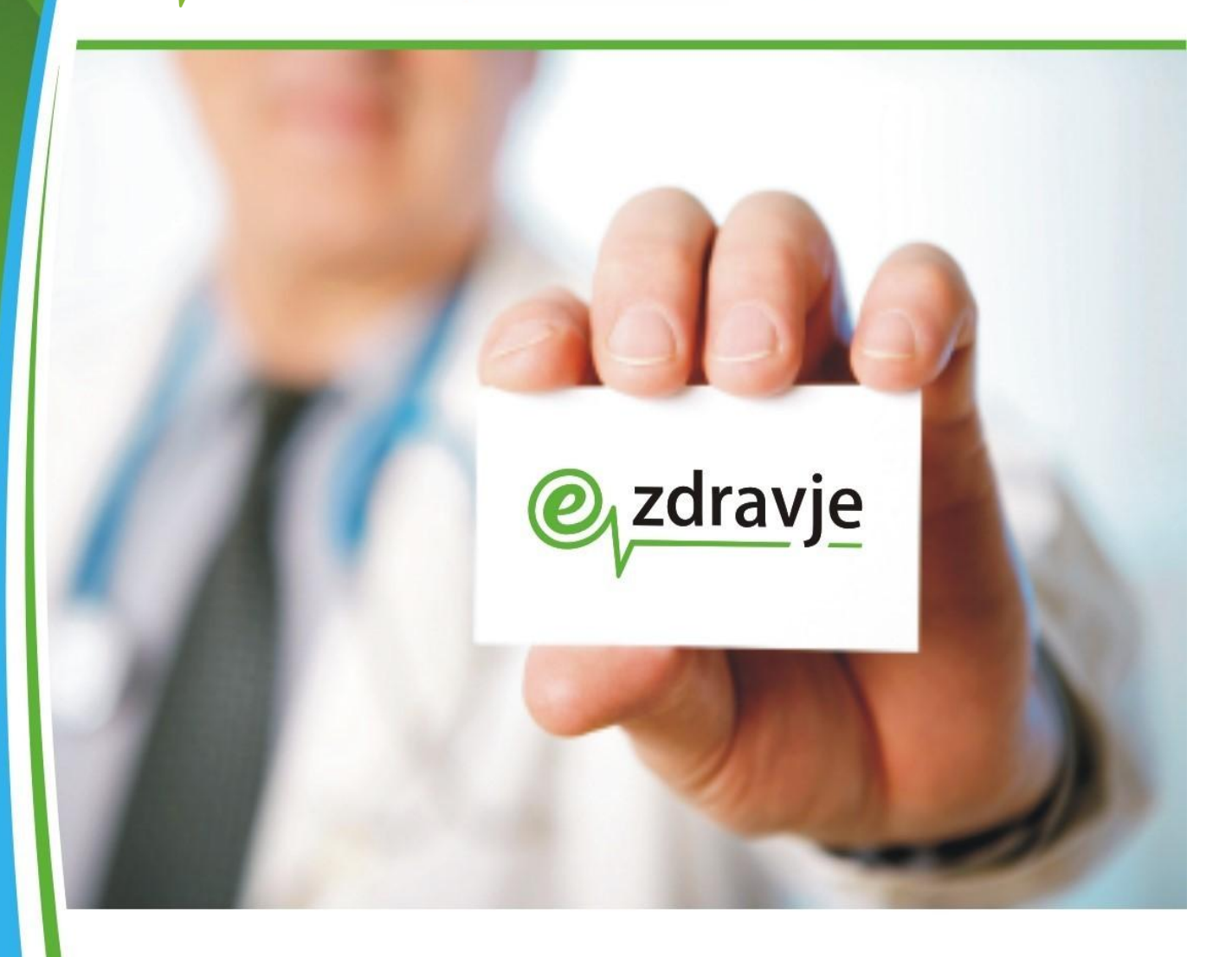

Evidenca uporabnikov eZdravja (Varnostna shema) Uporabniški priročnik

Navodilo za oddajo prošnje za vloge za aplikacije eZdravja

| Status:        | Uporabniška verzija                            |
|----------------|------------------------------------------------|
| Datum verzije: | 15.11.2023                                     |
| Avtor:         | Nacionalni institut za<br>javno zdravje - NIJZ |

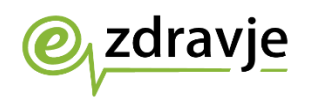

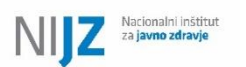

## **KAZALO VSEBINE**

1. ODDAJA PROŠENJE ZA DODELITEV PRAVIC ...... 4

## **SLOVAR**

| EUEZ-VS | Evidenca uporabnikov eZdravja – Varnostna shema                                                                   |
|---------|----------------------------------------------------------------------------------------------------|
| RIZDDZ  | Register izvajalcev zdravstvene dejavnosti in delavcev v zdravstvu<br>- baza podatkov o izvajalcih (nekdanji BPI) |
| KDP     | Kvalificirano digitalno potrdilo                                                                                  |
| MZ      | Ministrstvo za zdravje                                                                                            |
| NDP     | Nekvalificirano digitalno potrdilo                                                                                |
| NIJZ    | Nacionalni inštitut za javno zdravje                                                                              |
| PK      | Profesionalna kartica                                                                                             |
| ZZZS    | Zavod za zdravstveno zavarovanje Slovenije                                                                        |

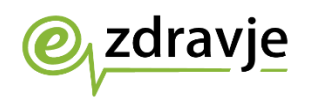

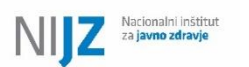

## **VSEBINA DOKUMENTA**

Ta dokument podaja navodilo uporabnikom za oddajo prošnje za vloge za uporabo v aplikacijah eZdravja.

Splošna številka za pomoč v zvezi s storitvami eZdravja: 080 72 99

Elektronski naslov za pomoč v zvezi s storitvami eZdravja:

podpora@ezdrav.si

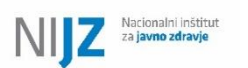

## 1. ODDAJA PROŠENJE ZA DODELITEV PRAVIC

Za oddajo prošnje za pridobitev vloge (vlog) se je potrebno prijaviti na spletni vmesnik EueZ-VS (<u>https://euez.ezdrav.si/VS.web/</u>, oziroma za testni sistem na <u>https://euez-test.ezdrav.si/VS.web/</u>).

Pri tem nas brskalnik vpraša po digitalnem potrdilu.

|   |             | Select a certificate                           |                            |                                        | ×     |
|---|-------------|------------------------------------------------|----------------------------|----------------------------------------|-------|
|   |             | Select a certificate to authenticate yours     | elf to euez.ezdrav.si:443  |                                        |       |
|   |             | Subject                                        | lssuer                     | Serial                                 |       |
|   |             |                                                | SIGEN-CA G2                |                                        |       |
|   |             |                                                | ,                          |                                        |       |
|   |             |                                                |                            |                                        |       |
|   |             |                                                |                            |                                        |       |
|   |             |                                                |                            |                                        |       |
|   |             | Certificate information                        |                            | OK Cancel                              |       |
|   |             |                                                |                            |                                        |       |
| l | Now y       | ou can browse privately, and other p           | people who use this dev    | vice won't see your activ              | vity. |
| l | Howe        | ver, downloads, bookmarks and read             | ding list items will be sa | aved. <u>Learn more</u>                |       |
| ( | Chrom       | e won't save the following informat            | tion: Your activity r      | might still be visible to:             |       |
|   | • You       | r browsing history                             | Websites y                 | ou visit                               |       |
|   | Coo<br>Info | kies and site data<br>rmation entered in forms | Your emplo     Your intern | oyer or school<br>let service provider |       |
|   |             |                                                |                            |                                        |       |
|   | Blo         | ck third-party cookies                         |                            |                                        |       |
|   | Wh          | en on, sites can't use cookies that t          | rack you across the we     | b. Features on some                    |       |
|   | site        | es may break.                                  |                            |                                        |       |
|   |             |                                                |                            |                                        |       |

Če nas brskalnik ne povpraša po digitalnem potrdilu, pomeni da ste že uporabili kakšno od potrdil in bo privzeto vzeto to, zadnje uporabljeno potrdilo. Če želite biti prepričani v to, katero potrdilo ste uporabili, svetujemo uporabo brskalnika v »Incognito« načinu (Način brez beleženja zgodovine).

Za vložitev prošnje lahko uporabite vsa v Sloveniji priznana kvalificirana digitalna potrdila (SIGEN-CA, AC-NLB, HALCOM-CA, POŠTAR-CA, SIGOV-CA, REKONO-CA). Poleg tega je dovoljena uporaba digitalnih potrdil, ki se nahajajo na ZZZS profesionalnih karticah (PK) in sicer PK-KDP (kvalificirano digitalno potrdilo) za vse vloge, za vloge za določene aplikacije pa tudi PK-NDP (nekvalificirano digitalno potrdilo izdajatelja ZZZS-CA). S slednjim ni mogoče zaprositi za vloge za aplikacijo eRecepti.

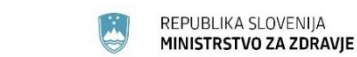

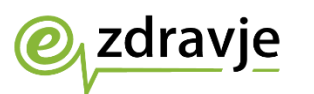

V primeru, da digitalnega potrdila, s katerim se prijavljate, še ni vpisanega v EueZ, se bo pojavila napaka – besedilo

»V Varnostni shemi že obstaja uporabnik z istim imenom in priimkom, certifikat pa je različen od tega, ki je sedaj izbran.

Kontaktirajte nadzornika organizacije za dodelitev pravic«.

|                                                             | T T                                                   |                                            |                                   |                                   |                                 |                   |                      |   |     |   |
|-------------------------------------------------------------|-------------------------------------------------------|--------------------------------------------|-----------------------------------|-----------------------------------|---------------------------------|-------------------|----------------------|---|-----|---|
| O C sevez.ezdrav.al/VS.webVloga/prosnjaDodelPrav/r          | Id=29428aid=23018apId=2101                            |                                            |                                   |                                   |                                 |                   |                      | * | 3 6 | þ |
| O https://spot.gov.i/u/ 🎋 https://swaravanec_ 🔥 https://www | ceipensi/ 🏚 2225 - Medinarodis. 🛛 🐧                   | 🤊 Zakon o zdravstveru 🛛 🦉 Pravila ol       | oveznega z 👩 Zakon o spłożne      | m u 👩 Zekan a upawnih te          | 🙆 Fraetor   Izračun rok         | Vmeuvik za dostop | 🔓 Amica montana, hou |   |     |   |
|                                                             |                                                       | -                                          |                                   |                                   |                                 |                   |                      |   |     |   |
|                                                             | MINISTRSTVO ZA                                        | zdravje                                    | Varnostna s                       | nema 📕                            | Nit the risksy shakast          |                   |                      |   |     |   |
|                                                             | PRODUKCIJA PRODUK                                     | CIJA PRODUKCIJA PROJ                       | UKCIJA PRODUKCIJ                  | PRODUKCIJA PRO                    | ODUKCIJA PRODUK                 |                   |                      |   |     |   |
|                                                             |                                                       | PRUAVA V VARNOSTNO SHEM                    |                                   |                                   |                                 |                   |                      |   |     |   |
|                                                             |                                                       |                                            |                                   |                                   |                                 |                   |                      |   |     |   |
|                                                             |                                                       | <ul> <li>V Vamostni shomi že ob</li> </ul> | staja uporabnik z istim imenom in | priimkom, cortifikat pa jo razlii | en od toga, ki je sedaj izbran. |                   |                      |   |     |   |
|                                                             |                                                       | Kontaktirajta nadzornika                   | organizacije za dodelitev pravic. |                                   |                                 |                   |                      |   |     |   |
|                                                             |                                                       |                                            |                                   |                                   |                                 |                   |                      |   |     |   |
|                                                             |                                                       |                                            |                                   |                                   |                                 |                   |                      |   |     |   |
|                                                             |                                                       |                                            |                                   |                                   |                                 |                   |                      |   |     |   |
|                                                             |                                                       |                                            |                                   |                                   |                                 |                   |                      |   |     |   |
|                                                             |                                                       |                                            |                                   |                                   |                                 |                   |                      |   |     |   |
|                                                             |                                                       |                                            |                                   |                                   |                                 |                   |                      |   |     |   |
|                                                             |                                                       |                                            |                                   |                                   |                                 |                   |                      |   |     |   |
|                                                             |                                                       |                                            |                                   |                                   |                                 |                   |                      |   |     |   |
|                                                             |                                                       |                                            |                                   |                                   |                                 |                   |                      |   |     |   |
|                                                             |                                                       |                                            |                                   |                                   |                                 |                   |                      |   |     |   |
|                                                             |                                                       |                                            |                                   |                                   |                                 |                   |                      |   |     |   |
|                                                             |                                                       |                                            |                                   |                                   |                                 |                   |                      |   |     |   |
|                                                             |                                                       |                                            |                                   |                                   |                                 |                   |                      |   |     |   |
|                                                             | Kontakt<br>Ministrationen Stationen 5. 100            | M Linking                                  |                                   |                                   |                                 |                   |                      |   |     |   |
|                                                             | http://podecra.endrar.dl<br>Modra stevitka: 000 24 45 | in dialogues.                              |                                   |                                   |                                 |                   |                      |   |     |   |
|                                                             | @ 2013-2014 Meistrisho za zdrzvje. V                  | se pravice pridržanel                      |                                   | FICCE de e                        | Razléka 2.1.15.2314 2.1.15      |                   |                      |   |     |   |
|                                                             |                                                       |                                            |                                   |                                   |                                 |                   |                      |   |     |   |
|                                                             |                                                       |                                            |                                   |                                   |                                 |                   |                      |   |     |   |
|                                                             |                                                       |                                            |                                   |                                   |                                 |                   |                      |   |     |   |
|                                                             |                                                       |                                            |                                   |                                   |                                 |                   |                      |   |     |   |

V tem primeru si morate kot uporabnik najprej digitalno potrdilo dodati na svoj profil v EueZ.

Uporabnik lahko doda digitalno potrdilo k svojemu uporabniškemu profilu prek spodnje spletne povezave:

https://euez.ezdrav.si/VS.checkcert/check

Dodajanje bo uspelo, če se podatki na digitalnem potrdilu ujemajo s podatki na uporabniškem profilu.

Računalnik, s katerim uporabnik dostopa do storitve, mora biti v omrežju zNET.

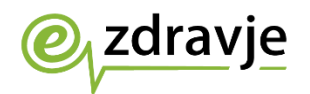

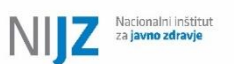

Z izbiro digitalnega potrdila se nam odpre osnovna stran EueZ-VS.

| REPUBLIKA SLOVENIJA<br>MINISTRSTVO ZA ZDRAVJE OZZORAVJE<br>PRODUKCIJA PRODUKCIJA PRODUKCIJA PRODUKCIJA                   | PRODUKCIJA PRODUKCIJA PRODUKCIJA PRODUK                                                                                                    |
|----------------------------------------------------------------------------------------------------|----------------------------------------------------------------------------------------------------|
| EUEZ                                                                                                    | $\rightarrow$ ADMIN VSTOP                                                                                                    |
| Oddaja vloge za                                                                                                    | a aplikacijo                                                                                                    |
| Za oddajo vloge kliknite na povezavo, ki vas bo preusmerila na aplikac<br>                                               | ijo webVloga<br>z uporabniki in njihovimi pravicami za delo v različnih<br>ravljanje s pravicami sistemskih uporabnikov                                                                                                    |
| <ul> <li>video primeri uporabe</li> <li>Oddaja prošnje - za zdravnike</li> <li>Oddaja prošnje - za farmacevte</li> </ul> | <ul> <li>za vstop v spletno aplikacijo Varnostne sheme<br/>potrebujele digitalno potrdilo<br/>- potrebujele digitalno potrdilo svenitelja <u>SiGEN-CA</u> si lahko npr.<br/>pridobile na upravni enotil<br/>- možna je tudi uporaba ostalih<br/>kvalificiranih digitalnih potrdil (AC-NLB,<br/>HALCOM-CA, POSTAR-CA, SIGOV-CA)<br/>- možna je tudi uporaba nekvalifiricanega<br/>digitalnega potrdila ZZZS-CA</li> </ul> |
| Kontakt<br><u>http://boghora.ezdrav.si</u><br>Modra šlevilka: 080 72 99                                                  |                                                                                                    |
| © 2013-2014 Ministrstvo za zdravje. Vse pravice pridržane!                                                               | SETCCE d.o.o. Različica: 2.0.7.1611 2.0.7                                                                                                    |

Za oddajo prošnje za vloge kliknemo na <u>Za oddajo vloge kliknite na povezavo,</u> ki vas bo preusmerila na aplikacijo webVloga.

Preusmeri nas na stran, kjer bomo izbrali vlogo, za katero želimo zaprositi.

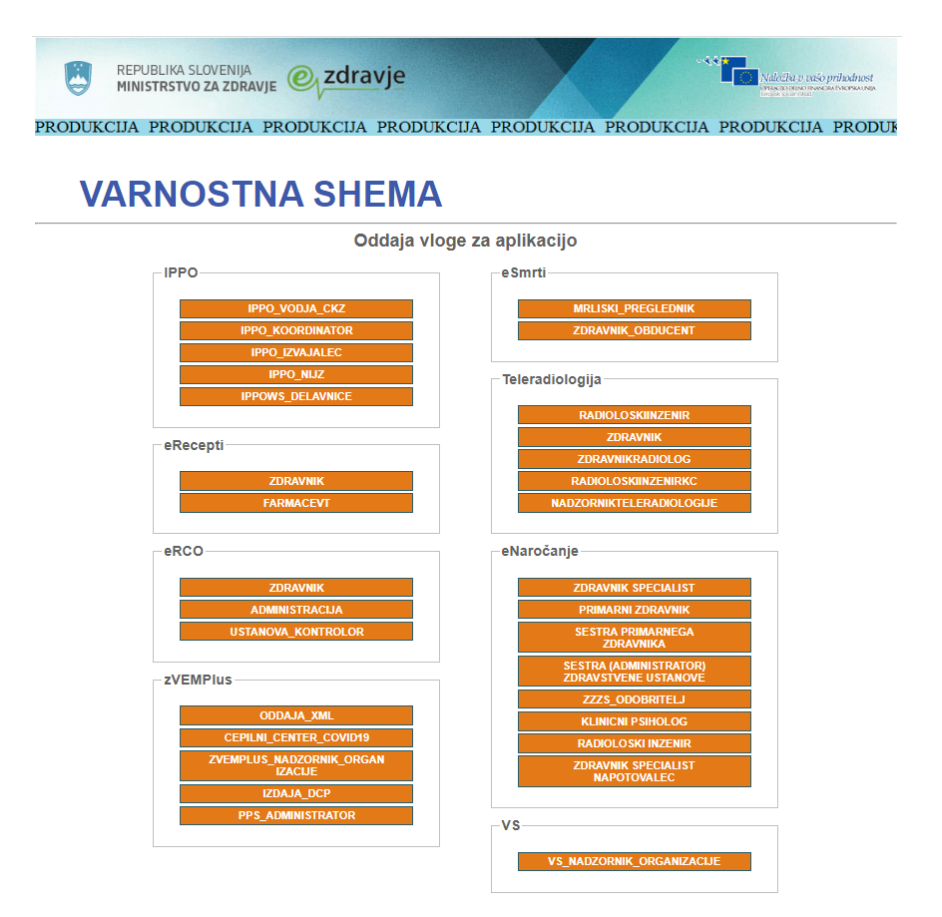

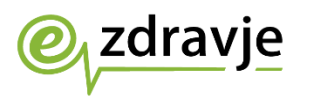

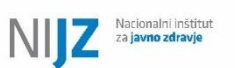

Izberemo vlogo, za katero želimo oddati prošnjo.

Aplikacija EueZ-VS bo iz podatkov pridobljenih iz digitalnega potrdila in na te podatke vezanega profila uporabnika (če v EueZ-VS že obstaja) izpolnila polja prošnje, ki jih ne moremo spreminjati (ime, priimek, Id. RIZDDZ, EMŠO). V tem koraku se izpolni tudi polje El. pošta, če ta podatek uporabnik ima na svojem profilu v EueZ-VS. Ta podatek si lahko spremenite / popravite.

| PRODUKCIJA PRODUKCIJA PRODUKCIJA PRODUKCIJA PRODUKCIJA PRODUKCIJA PRODUKCIJA PRODU                                            | ŀ |
|----------------------------------------------------------------------------------------------------|---|
| PROŠNJA ZA DODELITEV PRAVIC                                                                                                   |   |
| - Oseba                                                                                                    |   |
| Prosimo izberite organizacijo, vpišite svoj elektronski naslov in kliknite gumb "Vloži prošnjo".                              |   |
| Primek:                                                                                                    |   |
| EMŠO: Mobitel:                                                                                                    |   |
| El. posta:                                                                                                    |   |
| Organizacija: izberite                                                                                                    |   |
|                                                                                                    |   |
| Krovna aplikacija do katere želim i Teleradiologija od stopati:                                                               |   |
| Aplikacije do katerih Želim dostopati: izberite                                                                               |   |
| Možne vloge:                                                                                                    |   |
| Zdravnik                                                                                                    |   |
|                                                                                                    |   |
| Viozi prosnjo                                                                                                    |   |
|                                                                                                    |   |
|                                                                                                    |   |
|                                                                                                    | É |
| Kontakt<br>Ministrstvo za zdravje, Štefanova 5, 1000 Ljubljana,<br><u>http://podpora.ezdrav.al</u><br>Modra štervita600.24.45 |   |
| © 2013-2014 Ministrstvo za zdravje. Vse pravice pridržane! SETCCE d.o.o. Različica: 2.0.7.1611.2.0.7                          |   |

Glede na vlogo, na katero ste kliknili na prejšnji strani se vpiše tudi Krovna aplikacija ter vloga.

Polje »Aplikacije do katerih želim dostopati« pustite takšno kot je, ni potrebno dodatno izpolnjevati (kjer je potrebno se podate prav tako vpiše avtomatsko).

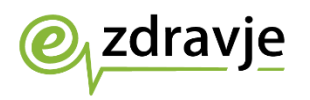

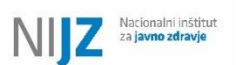

Obvezno pa je potrebno izbrati organizacijo, za katero se vlaga prošnja – poiščite jo v spustnem seznamu po imenu, ali RIZDDZ številki organizacije.

| vpišite svoj elektronski naslov in kliknite gumb "V<br>Tet                                                                                                    | shema                                                                                                    |                                                                                                    |
|----------------------------------------------------------------------------------------------------|----------------------------------------------------------------------------------------------------|----------------------------------------------------------------------------------------------------|
| VUKCIJA PRODUKCIJA PRODUK<br>ic<br>vpišite svoj elektronski naslov in kliknite gumb "VI<br>ime:<br>Tet<br>velite voj elektronski naslov in kliknite gumb "VI<br>velite voj elektronski naslov in kliknite gumb "VI<br>velite voj elektronski naslov "VI<br>velite voj elektronski naslov "VI<br>velite v                                                                    | CUA PRODUKCIJA PRODU<br>Ioži prošnjo".<br>Id RIZDIZ<br>Mobile:                                                                                                    | KCIJA PRODUF                                                                                                    |
| IC vpišite svoj elektronski naslov in kliknite gumb "VI ime: Tet: Tet:                                                                                                    | loži prošnjo".<br>Id RIZDIZ:                                                                                                    |                                                                                                    |
| vpišite svoj elektronski naslov in kliknite gumb "V                                                                                                    | loži prošnjo".<br>Id RIZDDZ:<br>Mobilet:                                                                                                    |                                                                                                    |
| vpišite svoj elektronski naslov in kliknite gumb "Vi                                                                                                    | loži prošnjo".<br>Id RIZDDZ:<br>Mobilei:                                                                                                    |                                                                                                    |
| Tet:                                                                                                    | Id RIZDZ:                                                                                                    |                                                                                                    |
| Tet:                                                                                                    | Mobitel:                                                                                                    |                                                                                                    |
|                                                                                                    |                                                                                                    |                                                                                                    |
| <b>-</b>                                                                                                    |                                                                                                    |                                                                                                    |
|                                                                                                    |                                                                                                    |                                                                                                    |
| DACA DODIČ OP. DENTIMED, ZOBNA AMBULANTA<br>ZJAMA LOGAR NERI MAG, FARM - LEKARNA DET<br>BALNE LEKARNE KOPER PO, PE LEKARNA LUCU/J<br>ZJATNECIAA AMBULANTA STANKO TO TOMIKO, DE MEU<br>SEBWA ZOBNA ORDINACIJA BRANKA YRAM BENK<br>SEBWA ZOBNA ORDINACIJA BRANKA YRAM BENK<br>JODTENNICH LA BORATORU JONKO STEFANEC<br>UTIVICINE BECHAM MARKETING AND TECHNICA<br>UIPOST ZJAVODO V SONOVREGA ZDRAVSTVA KO<br>LEZARNA RAVNE D.O.O V STECAJU<br>VOD ZA ZDRAVSTVENO VASTVE NOK STEFANEC<br>LEZARNA RAVNE D.O.O V STECAJU<br>VOD ZA ZDRAVSTVENO VASTVE NOK STEFANEC<br>LEZARNA RAVNE D.O.O V STECAJU<br>VOD ZA ZDRAVSTVENO VASTVE NOK STEFANEC<br>LEXARDRA JUTICE SPECTA<br>MITHCIME BECHAM MARKETING AND TECHNICA<br>UNOST ZJAVODE VENOVA<br>SUD ZA ZDRAVSTVENO VASTVE NOK STEFANEC<br>LEXARDRA JUTICE SPECTA<br>NACKA TOTA PROVIDE VENOVA<br>UNICA ZO ZDRAVSTVENO VASTVE NOK SUD SPECTA<br>NACKA TOTA PROVIDE SPECTA<br>NICKARDRA JURICA SUD SUD SUD SUD SUD SUD<br>ORENJSKA LEKARNA RRANJ LEKARNI SZROU<br>ORENJSKA LEKARNA RRANJ LEKARNISKA DENUS<br>VINI ZAVOD LEKARNA RRANJ LEKARNISKA DENUS<br>VINI ZAVOD LEKARNA RRANJ LEKARNISKA PORDU<br>ORENJSKA LEKARNA RRANJ LEKARNISKA PORDU<br>ORENJSKA LEKARNA RRANJ LEKARNISKA PORDU<br>VINI ZAVOD LEKARNA RRANJ LEKARNISKA PORDU<br>VINI ZAVOD LEKARNA RRANJ LEKARNISKA PORDU<br>VINI ZAVOD LEKARNA RRANJ LEKARNISKA PORDU<br>VINI ZAVOD LEKARNA LEKARNISKA PORDU<br>VINI ZAVOD LEKARNA LEKARNISKA PORDU<br>SERIEN ZOBORA MENULANI ALEKARNISKA PORDU<br>VINI ZAVOD LEKARNA LEKARNISKA POL<br>SERIENA COLARA DELINIKANA LEKARNISKA POL<br>VINI ZAVOD LEKARNA LEKARNISKA POL<br>VINI ZAVOD LEKARNA LEKARNISKA POL<br>VINI ZAVOD LEKARNA LEKARNISKA POL<br>VINI ZAVOD LEKARNA LEKARNISKA POL<br>SERIENA COLARA DELINIKA VINI JAVID JEKARNISKA POL<br>VINI ZAVOD LEKARNA LEKARNISKA POL<br>VINI ZAVOD LEKARNA LEKARNISKA POL<br>SERIENA COLARA DI LEINARA LEKARNISKA POL<br>SERIENA COLARA DI LEINARA LEKARNISKA POL<br>VINI ZAVOD LEKARNA LEKARNISKA POL<br>SERIENA COLARA DELINIKA LEKARNISKA POL<br>SERIENA COLARA DELINIKA LEKARNISKA POL<br>SERIENA COLARA JELINIKA LEKARNISKA POL<br>SERIENA COLARA DELINIKA LEKARNISKA POL<br>SERIENA COLARA SELINIKA TOMUZA VENERARICA<br>SERIENA COLARA SELINIKA TOMUZA LEKARISKA POL<br>SEKARNO DELIN | HIPPELLIE<br>EUICA<br>CANÉ DR. DENT. MED<br>KUZINSKE MEDICINE<br>N. SERVICOS LTD. PREDSTAVNIŠTVO LJL<br>ROŠKE- V LIKVIDACUJ<br>ROŠKEM<br>V.LDUAL LETOMA JAUŠOVEC DR. MED S<br>YMED-2.ASEBNA AMBULANTA ZA ORALN<br>SPECIALISTIČNA AMBULANTA ZA ORALN<br>SPECIALISTIČNA AMBULANTA ZA ORALNI<br>SPECIALISTIČNA AMBULANTA ZA ORALNI<br>SPECIALISTIČNA AMBULANTA ZA ORALNI<br>NIM ŠVECIALISTIČNA AMBULANTA ZA ORALNI<br>MILA DR. MED.<br>DORUŽNICA VELINE LAŠČE<br>V ROKOM"'                                                                                                    | JBLJANA<br>IPEC. DRUŽINSKE MEDICINE<br>ISKE MEDICINE<br>IO KIRURGIJO<br>T ANESTEZIOLOG IN REANIMATOLOG                                                                                                    |
| - OCHZAVCVALALAAAOAOOOOOAVVVFEDAHAAABOOVRADW                                                                                                    | JACA DOUIÓ, DE DENT MED., JODINA AMELLANTA<br>JACA DOUIÓ, DE DENT MED., JODINA AMELLANTA<br>JACAN DOUIÓ, DE DENT MED., JODINA AMELLANTA<br>JACAN DOUIÓ, DE LECARNAL LUCALI<br>JATRICHA AMBULANTA STANKO YANG NA DENN<br>BULANTA JONEN MAJA FELCI, DE N. MED. SPEC. D<br>BULANTA JONEN MAJA FELCI, DE N. MED. SPEC. D<br>UNIÓN JACON DOUIÓN DENTANO YANG NA DENN<br>BULANTA JONEN DE OLO V STECANU<br>UNIÓN JACONO VONOVINGES QUPRANTINA K<br>LEZARNA RANNE D. O V STECANU<br>UNIÓN JACONOV OSNOVINGES QUPRANTAN K<br>LEZARNA RANNE D. O V STECANU<br>UNIÓN JACONOV OSNOVINGES QUPRANTAN K<br>LEZARNA RANNE D. O V STECANU<br>UNIÓN JACONOV OSNOVINGES QUPRANTAN K<br>LEZARNA RANNE D. O V STECANU<br>UNIÓN JACONOV OSNOVINGES QUPRANTAN K<br>LEZARNA RANNE D. O V STECANU<br>UNIÓN JACONOV OSNOVINGES QUPRANTAN K<br>LEZARNA RANNE D. O V STECANU<br>NICA ROTAR PAVIL C. AMBULANTA DRUÍN SINEK<br>DESANDRA JULYCL. AMBULANTA DRUÍNSKEN<br>DESANDRA JULYCL. AMBULANTA DRUÍNSKEN<br>DESENN ZOBOTENNICI ALBORATORI JANNŠEK K<br>SEDIN ZOBOTELNIKÚN LABORATORI JANNŠEK K<br>SEDIN ZOBOTELNIKÁN KRANU LEKARNA ŠIR<br>MENISKA LEKARNA KRANU LEKARNA ŠIRA LEKARNA<br>NIRZINSKA LEKARNA KRANU LEKARNA ŠIRA LEKARNA<br>NIRZINSKE LEKARNA KRANU LEKARNA ŠIRA JEKARNA<br>DENJSKE LEKARNA KRANU LEKARNA ŠIRA DRUÍNSKEK<br>DENJSKE LEKARNA LUBLJANA KEKANI LEKARNÍKA PO<br>MI ZAVOD LEKARNA LUBLJANA KEKANI LEKARNÍKA PO<br>MI ZAVOD LEKARNA LUBLJANA LEKARNÍKA PO<br>MI ZAVOD LEKARNA LUBLJANA LEKARNÍKA PO<br>MI ZAVOD LEKARNA LUBLJANA LEKARNÍKA PO<br>MI ZAVOD LEKARNA LUBLJANA LEKARNÍKA PO<br>MI ZAVOD LEKARNA LUBLJANA LEKARNÍKA PO<br>MI ZAVOD LEKARNA LUBLJANA LEKARNÍKA PO<br>MI ZAVOD LEKARNA LUBLJANA LEKARNÍKA PO<br>MI ZAVOD LEKARNA LUBLJANA LEKARNÍKA PO<br>MI ZAVOD LEKARNA LUBLJANA LEKARNÍKA PO<br>MI ZAVOD LEKARNA LUBLJANA LEKARNÍKA PO<br>MI ZAVOD LEKARNA LUBLANTA KARAL LEKARNÍKA PO<br>MI ZAVOD LEKARNA LUBLANTA KARAL LEKARNÍKA PO<br>MI ZAVOD LEKARNA LUBLANTA KARAL LEKARNÍKA PO<br>MI ZAVOD LEKARNA LUBLANTA KARAL LEKARNÍKA PO<br>MI ZAVOD LEKARNA LUBLANTA KARAL LEKARNÍKA PO<br>MI ZAVOD LEKARNA LUBLANTA KARAL LEKARNÍKAR PO<br>MI ZAVOD LEKARNA LUBLANTA KARAL LEKARNÍKARANA SE<br>MI LA | ALA DOUGL OR DENTITIED. ZORMA AMELICUMTA HERELIES<br>ZAWA LOGAR WEI MAG FAMAN. LEKARNANGATELIICA<br>ZAWAI LOGAR WEI MAG FAMAN. LEKARNANGA DENKOVIĆ DR. DENT. MED<br>BIELNATA VIDEM MILMA FISANCI. A MEG SPEC. DENLYMINARKE MEDICINE<br>BIELNATA VIDEM MAJA FELICI. DR. MEG SPEC. DENLYMINARKE MEDICINE<br>BIELNATA VIDEM MAJA FELICI. DR. MEG SPEC. DRUZINARKE MEDICINE<br>UTHKING ELECHAMI MARKETING AND TECHNICAL SERVICES LTD, PREDSTAWISTVO LIU<br>UTHKING ELECHAMI MARKETING AND TECHNICAL SERVICES LTD, PREDSTAWISTVO LIU<br>UTHKING ELECHAMI MARKETING AND TECHNICAL SERVICES LTD, PREDSTAWISTVO LIU<br>UTHKING ELECHAMI MARKETING AND TECHNICAL SERVICES LTD, PREDSTAWISTVO LIU<br>LEZARNA RAVILE D. O. V STEČAJU<br>UTKKING ELECHAMI MARKETING AND TECHNICAL SERVICES LTD, PREDSTAWISTVO LIU<br>LEZARNA RAVILE D. O. V STEČAJU<br>UTKKING ELECHAMI MARKETING AND TECHNICAL SERVICES LTD, PREDSTAWISTVO LIU<br>LEZARNA RAVILE D. O. V STEČAJU<br>NO 2. A ZDRAVSTEVIO VARSTVO RAVILE NA KOROŠKEM<br>ENA FELDA. ZOBAT TENNIKA<br>SIN FELDA. ZOBAT TENNIKA<br>SIN FELDA. ZOBAT TENNIKA<br>SIN FELDA. ZOBAT TENNIKA<br>SENARDAL LEKARNA SKAN ORDINACIJA LIDIJA LETONJA JAUŠOVEC DR. MED. S<br>SEGNANDRA JUTER SAVINDZIEV. DR. DENT. INED. SPEC. SPECIALISTIČNA AMBULANTA ZA ORALI<br>NICA ROTAR PAVIL, AMBULANTA VARAL PRIM. ŽIVAV VRABL, DR. MED., SPECIALIST<br>SIERNARDRA LEKARNA KRANJ. LEKARNA ŽIRI<br>MENISKA LEKARNA RKANJ. LEKARNA ŽIRI<br>MENISKA LEKARNA RKANJ. LEKARNA ŽIRI<br>MENISKA LEKARNA LIBLIJANA LEKARNA ŽIRI DI SUČINICA SERVILICA<br>MENISKA LEKARNA LIBLIJANA LEKARNA ŽIRI DI SUČINICA SERVILICA<br>MENISKA LEKARNA LE |

Ko ste izbrali organizacijo, kliknite na gumb spodaj »Vloži prošnjo«.

| PRODUKCIJ                                            | A PRODUKCIJA PRODUKCIJA PRODUKCIJA                                                                                 | PRODUKCIJA PRODUKCIJA          | PRODUKCIJA PRODUK           |
|------------------------------------------------------|----------------------------------------------------------------------------------------------------|--------------------------------|-----------------------------|
|                                                      | PROŠNJA ZA DODELITEV PRAVIC                                                                                        |                                |                             |
|                                                      | C Oseba                                                                                                    |                                |                             |
|                                                      | Prosimo izberite organizacijo, vpišite svoj elektronski naslov in                                                  | kliknite gumb "Vloži prošnjo". |                             |
|                                                      | Primek:                                                                                                    | Id RIZDDZ:                     |                             |
|                                                      | EMŠO: Tel:                                                                                                    | Mobitel:                       |                             |
|                                                      | El. pošta:                                                                                                    |                                |                             |
|                                                      | Organizacija: (50505) NACIONALNI INŠ 👻                                                                             |                                |                             |
|                                                      | Krovna aplikacija do katere Želim Teleradiologija<br>dostopati:<br>Aplikacije do katerih Želim dostopati: izberite | •                              |                             |
|                                                      | Možne vloge:                                                                                                    |                                |                             |
|                                                      | Zdravnik                                                                                                    |                                |                             |
|                                                      | Vloži prošnjo                                                                                                    |                                |                             |
|                                                      |                                                                                                    |                                |                             |
|                                                      |                                                                                                    |                                |                             |
| Kontakt<br>Ministrstvo za zdra<br>http://podpora.ezd | avje, Štefanova 5, 1000 Ljubljana,<br>r <u>av si</u> -                                                             |                                |                             |
| woora stevilka: 08                                   | U 24 45                                                                                                    |                                |                             |
| @ 2042 2044 Minis                                    | stretvo za zdravja. Vsa pravica pridržanal                                                                         | SETCCE d o o                   | Različica: 2.0.7.1611.2.0.7 |

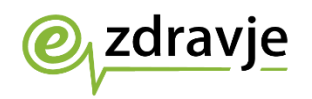

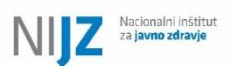

S tem še niste zaključili postopka oddaje prošnje. Preusmeri vas na naslednjo stran.

| REPUBLIKA SLOVENIJA<br>MINISTRSTVO ZA ZDRAVJE OZATAVJE Varn                                                                     | iostna shema      | Malažka u tažo prihodnost<br>indestato e tažo prihodnost<br>indestato e stati hieraratori |
|----------------------------------------------------------------------------------------------------|-------------------|-------------------------------------------------------------------------------------------|
| PRODUKCIJA PRODUKCIJA PRODUKCIJA PRODUKCIJA P                                                                                   | RODUKCIJA PRODUKO | CIJA PRODUKCIJA PRODUK                                                                    |
| PROŠNJA ZA DODELITEV PRAVIC                                                                                                    |                   |                                                                                           |
| └ Oseba                                                                                                    |                   |                                                                                           |
| Priimek:                                                                                                    | Id RIZDDZ:        |                                                                                           |
| EMŠO: Tel:                                                                                                    | Mobitel:          |                                                                                           |
| El. pošta:                                                                                                    |                   |                                                                                           |
| Organizacija: 🕌 izberite 🗸 🗸                                                                                                    |                   |                                                                                           |
| Aplikacije do katelin dostopali izbente v                                                                                       | Vioga             | Odstrant                                                                                  |
| ( 50505 ) Teleradiologija<br>NACIONALNI<br>INŠTITUT ZA JAVNO<br>ZDRAVJE - NIJZ                                                  | Zdravnik          | Da                                                                                        |
| Vloži prošnje za dodelitev pravic Prekliči                                                                                      |                   |                                                                                           |
| Kontakt<br>Ministrstvo za zdravje, Šlefanova 5, 1000 Ljubljana,<br><u>http://bodeora.ezdrav.si</u><br>Modra šlevilka: 080 24 45 |                   |                                                                                           |
| © 2013-2014 Ministrstvo za zdravje. Vse pravice pridržane!                                                                      | SETCCE d.o.o.     | Različica: 2.0.7.1611 2.0.7                                                               |

Sedaj lahko ponovite postopek za še katero drugo vlogo, s tem da sami ročno izberete aplikacijo in vlogo ter nato organizacijo.

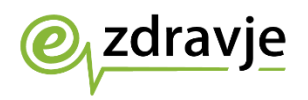

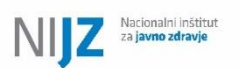

Ko ste pripravili prošnje za vse želene vloge se postopek zaključi s klikom na »Vloži prošnje za dodelitev pravic«.

| euez.ezdrav.si says                        |  |
|--------------------------------------------|--|
| Oddaja prošnje za dodelitev pravic uspešna |  |
| ОК                                         |  |

Šele s tem obvestilom o oddanih prošnjah ste zaključili postopek in sedaj ne na vrsti vaš Nadzornik organizacije, da prošnjo ali potrdi ali zavrne.